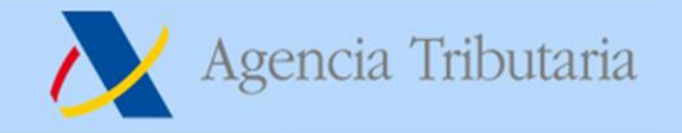

## INSTRUCCIONES PROVISIONALES PARA SOLICITAR EL APLAZAMIENTO PREVISTO EN EL REAL DECRETO LEY "COVID-19"

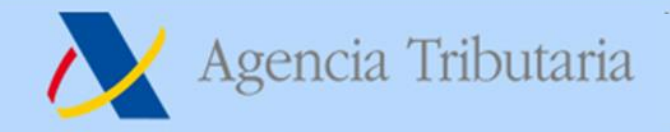

## Modalidades de acceso (I).

Para tramitar un aplazamiento de deudas a través de Internet, acceda a la Sede Electrónica de la AEAT <u>https://www.agenciatributaria.gob.es</u>

a la opción "**Aplazamiento y fraccionamiento de deudas**" situado en el apartado "Trámites destacados".

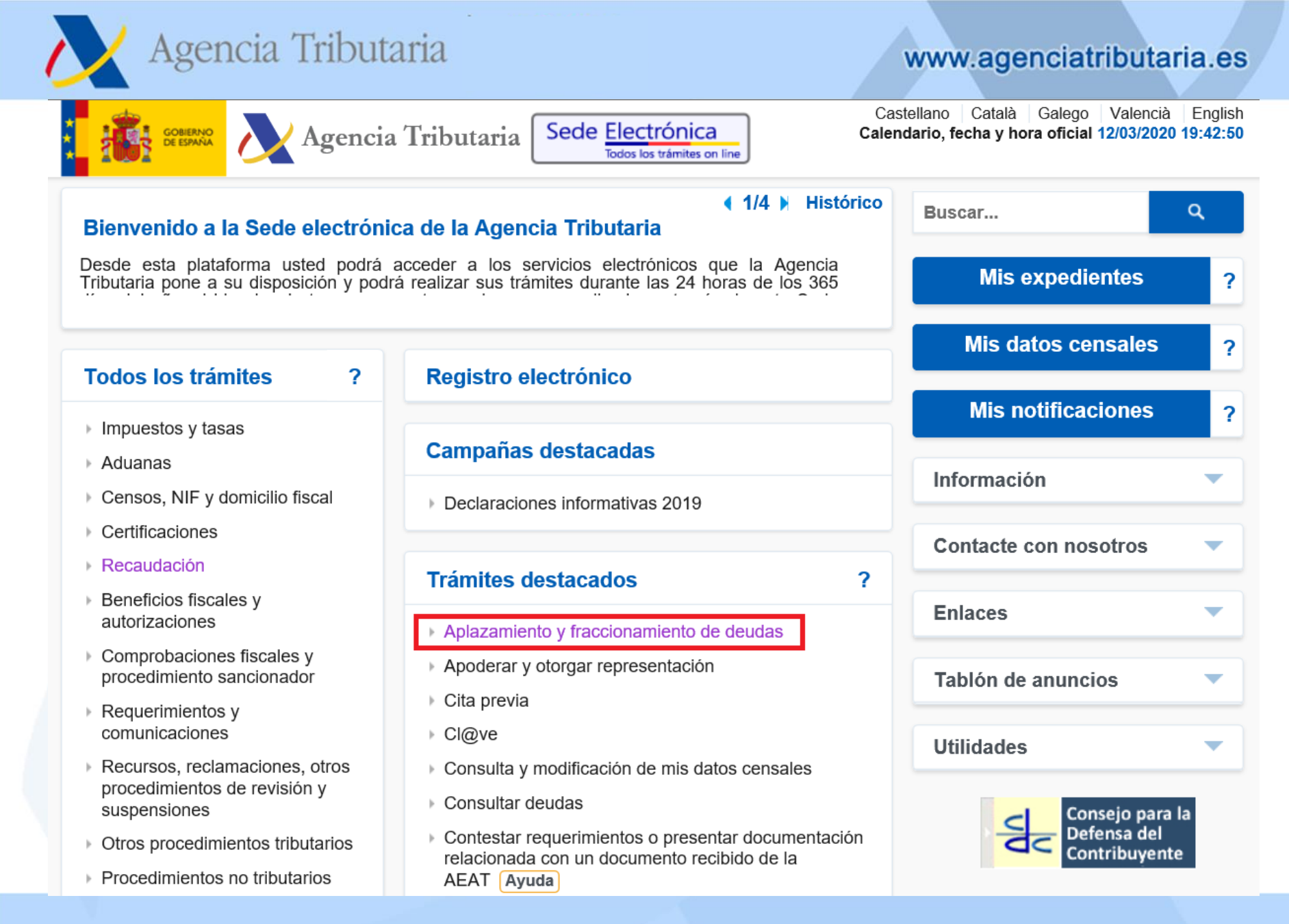

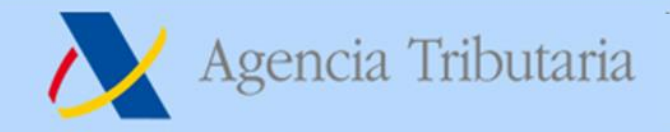

## Modalidades de acceso (II).

También puede acceder desde la Sede Electrónica, a "**Aplazamientos y fraccionamientos**" a través de la opción "Recaudación" del apartado "Todos los trámites".

| Agencia Tribu                                                                                                  | utaria                                                                                                    | www.agenciatributaria.e                                                             |
|----------------------------------------------------------------------------------------------------|----------------------------------------------------------------------------------------------------|-------------------------------------------------------------------------------------|
|                                                                                                    |                                                                                                    |                                                                                     |
| GOBIERNO DE ESPANA Agencia                                                                                     | a Tributaria Sede <u>Electrónica</u><br>Todos los trámites on line                                                                          | itellano Català Galego Valencià Eng<br>Idario, fecha y hora oficial 12/03/2020 19:4 |
| 8-11-2019 Aviso fin de colabo                                                                                  | • 4/4 Histórico oración social restringida                                                                                                  | Buscar Q                                                                            |
| viso a colaboradores sociales que<br>presentante de persona jurídica restri                                    | utilizan la modalidad de certificados electrónicos de<br>ingidos (colaboración social restringida)                                          | Mis expedientes                                                                     |
| odos los trámites ?                                                                                            | Registro electrónico                                                                                                    | Mis datos censales                                                                  |
|                                                                                                    |                                                                                                    | Mis notificaciones                                                                  |
| Aduanas                                                                                                    | Campañas destacadas                                                                                                    |                                                                                     |
| Censos, NIF y domicilio fiscal                                                                                 | Declaraciones informativas 2019                                                                                                    | Información                                                                         |
| Certificaciones                                                                                                |                                                                                                    | Contacte con nosotros                                                               |
| Recaudación<br>Beneficios fiscales y                                                                           | Trámites destacados ?                                                                                                    |                                                                                     |
| autorizaciones                                                                                                 |                                                                                                    | Enlaces                                                                             |
| autorizaciones                                                                                                 | Aplazamiento y fraccionamiento de deudas                                                                                                    |                                                                                     |
| autorizaciones<br>Comprobaciones fiscales y<br>procedimiento sancionador                                       | <ul> <li>Aplazamiento y fraccionamiento de deudas</li> <li>Apoderar y otorgar representación</li> </ul>                                     | Tablón de anuncios                                                                  |
| autorizaciones<br>Comprobaciones fiscales y<br>procedimiento sancionador<br>Requerimientos y                   | <ul> <li>Aplazamiento y fraccionamiento de deudas</li> <li>Apoderar y otorgar representación</li> <li>Cita previa</li> </ul>                | Tablón de anuncios                                                                  |
| autorizaciones<br>Comprobaciones fiscales y<br>procedimiento sancionador<br>Requerimientos y<br>comunicaciones | <ul> <li>Aplazamiento y fraccionamiento de deudas</li> <li>Apoderar y otorgar representación</li> <li>Cita previa</li> <li>Cl@ve</li> </ul> | Tablón de anuncios<br>Utilidades                                                    |

| Agencia Tributaria                                                                                                 | www.agenciatributaria.e                                                                           |
|----------------------------------------------------------------------------------------------------|---------------------------------------------------------------------------------------------------|
| Agencia Tributaria Sede <u>Electrónica</u>                                                                         | Castellano Català Galego Valencià English<br>Calendario, fecha y hora oficial 12/03/2020 19:47:52 |
| Sede Electrónica - Agencia Tributaria: > Inicio > Todos los trámites > Recaudación                                 |                                                                                                   |
| Recaudación                                                                                                    | Buscar Q                                                                                          |
| Procedimiento de Apremio                                                                                           | Mis expedientes ?                                                                                 |
| <ul> <li>Aplazamientos y fraccionamientos</li> <li>Compensaciones y extinción mediante deducciones</li> </ul>      | Mis datos censales ?                                                                              |
| <ul> <li>Responsables tributarios y sucesores</li> <li>Consulta y tramitación de diligencias de embargo</li> </ul> | Mis notificaciones ?                                                                              |
| ▶ Otros                                                                                                    | Información                                                                                       |
|                                                                                                    | Contacte con nosotros                                                                             |
|                                                                                                    | Enlaces                                                                                           |
|                                                                                                    | Tablón de anuncios 🔹                                                                              |
|                                                                                                    | Utilidades                                                                                        |
|                                                                                                    | Consejo para la<br>Defensa del<br>Contribuyente                                                   |

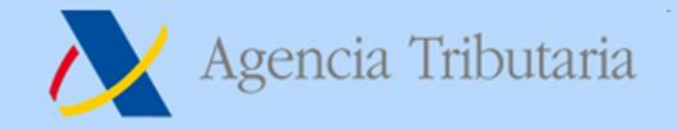

Desde el 1 de octubre de 2009, en virtud de la Orden EHA/1658/2009 de 12 de junio, se extiende la colaboración social en el ámbito de la Agencia Tributaria a la solicitud por vía electrónica de aplazamientos de deudas.

Por tanto, la presentación de solicitudes de aplazamiento de deudas podrá realizarse en nombre propio, en nombre de un tercero si es Ud. colaborador social o está apoderado para realizar este trámite.

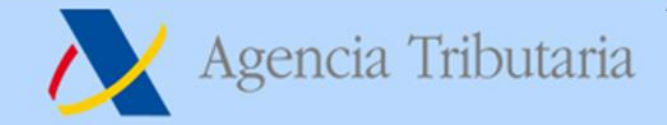

### Presentación de la solicitud.

En los trámites de este procedimiento pulse "Presentar solicitud".

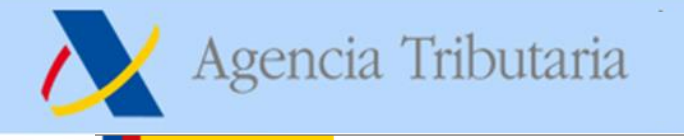

#### GOBIERNO DE ESPAÑA

### Agencia Tributaria

### www.agenciatributaria.es

Castellano Català Galego Valencià English Calendario, fecha y hora oficial 12/03/2020 19:52:16

Sede Electrónica - Agencia Tributaria Inicio > Todos los trámites > Recaudación > Aplazamientos y fraccionamientos > Aplazamiento y fraccionamiento de deudas

Todos los trámites on line

Sede Electrónica

#### Procedimiento

#### Aplazamiento y fraccionamiento de deudas

#### Trámites

#### Presentar solicitud

- > Contestar requerimiento de datos de cuenta bancaria para domiciliación
- > Contestar requerimiento de datos de cuenta bancaria para domiciliación con identificación
- Contestar requerimiento de datos
- > Contestar requerimiento de datos con identificación
- > Impresión de la contestación al requerimiento presentada por internet
- Impresión de la contestación al requerimiento presentada por internet con identificación
- > Contestar requerimientos o presentar documentación relacionada con una notificación recibida de la AEAT
- > Gestión de aplazamientos como obligado tributario (cartas de pago, cambio de domicilio, y domiciliación bancaria)
- > Gestión de aplazamientos como Representante (cartas de pago, cambio de domicilio, y domiciliación bancaria)
- > Solicitud de ampliación de plazo de contestación de requerimientos
- > Efectuar alegaciones y/o aportar documentos o justificantes
- > Domiciliaciones Consulta de envío de orden de domiciliaciones a entidad de crédito
- > Domiciliaciones Consulta de envío de orden de domiciliaciones a entidad de crédito con identificación

#### Ficha

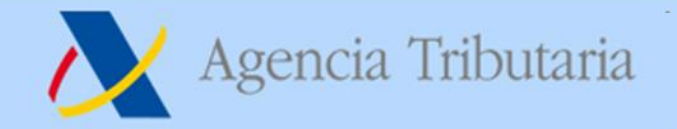

## Identificación.

Para acceder a la presentación de la solicitud de aplazamiento se requiere identificarse con certificado electrónico, DNIe o Cl@ve PIN del declarante. Si va a utilizar certificado o DNI electrónico haga clic en el enlace "Acceda con certificado o DNI electrónico" y si va a utilizar el sistema Cl@ve PIN introduzca el DNI o NIE en la casilla

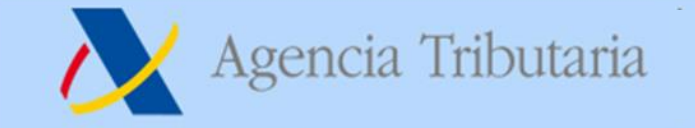

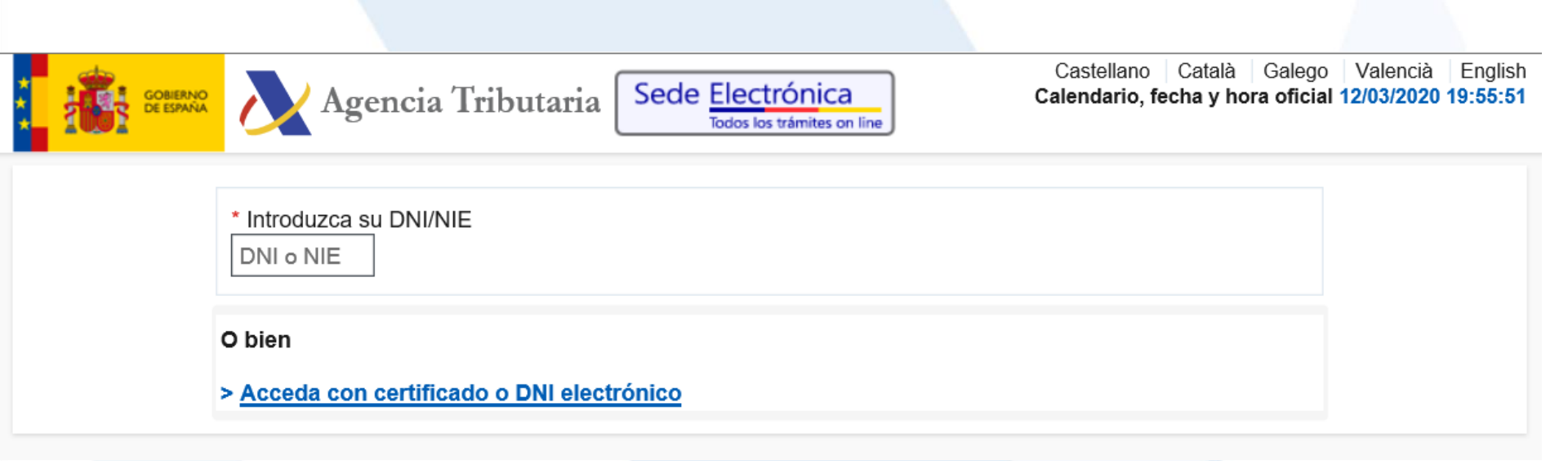

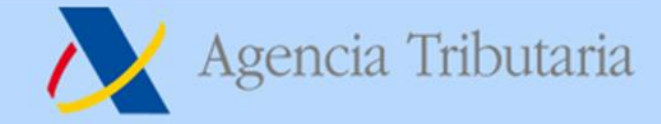

## Alta de la solicitud y cumplimentación.

| bligado  |         |      |
|----------|---------|------|
| I.I.F. : | NOMB    | RE : |
|          | Aceptar |      |
|          |         |      |
|          |         |      |
|          |         |      |

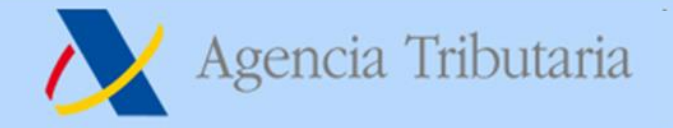

Además del propio titular, puede solicitarla un tercero que actúe en su nombre, ya sea un colaborador social o un apoderado a realizar el trámite.

El acceso con Cl@ve PIN sólo permite tramitar deudas propias. Si se identifica como obligado que presenta la solicitud, ya sea con certificado electrónico o Cl@ve PIN, obtendrá la siguiente pantalla, pulse "Aceptar".

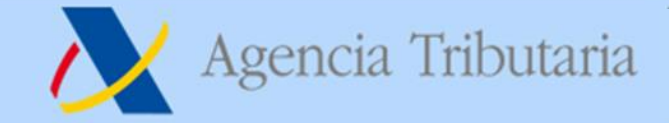

Si se identifica como colaborador social o tiene un apoderamiento, cumplimente la casilla del NIF del obligado que solicita aplazamiento/fraccionamiento y pulse "Aceptar".

| ALTA SOLICITUD                          |                                                                        | _ |
|-----------------------------------------|------------------------------------------------------------------------|---|
| Apoderado                               |                                                                        |   |
| N.I.F. :                                | NOMBRE :                                                               |   |
| Obligado que solicita aplaz<br>* N.I.F. | iiento /fraccionamiento                                                |   |
|                                         | Aceptar                                                                |   |
|                                         |                                                                        |   |
| Su                                      | irección General de Recaudación Ejecutiva. Departamento de Recaudación |   |

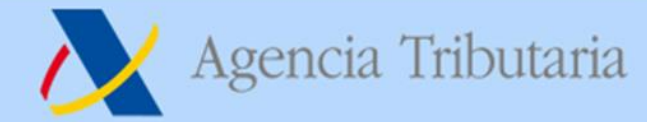

### Marque la casilla: Solicitud acogida al Real Decreto-ley 7/2020, de 12 de marzo, por el que se adoptan medidas urgentes para responder al impacto económico del COVID-19."

| ALTA SOLICITUD                    |                                             |                                  |                                            |               |
|-----------------------------------|---------------------------------------------|----------------------------------|--------------------------------------------|---------------|
| Obligado<br>N.I.F. : 00000200     |                                             |                                  | NOMBRE : PELEO SO HORANTE                  |               |
| Solicitud acogida al Real Decreto | ley 7/2020, de 12 de marzo, por el que se a | adoptan medidas urgentes para re | sponder al impacto económico del COVID-19. |               |
| Datos de la Deuda                 |                                             |                                  |                                            |               |
| Deuda: A026                       | Período: 0A                                 | Ejercicio: 2019                  | Descripción: 100-IRPF - DEC.OR EJE         | R:2019 PER:AN |

Si la presentación de la solicitud proviene de la presentación del modelo de autoliquidación correspondiente, la clave de liquidación ya está informada y no es necesario completarla.

Agencia Tributaria

### En caso contrario, deberá cumplimentar la clave de liquidación en la casilla "Deuda..." y el **importe** en la casilla "Importe"

| ALTA SOLICITUD                                                                                                    |                                      |
|----------------------------------------------------------------------------------------------------|--------------------------------------|
| Obligado                                                                                                    |                                      |
| N.I.F. : 000000200                                                                                                 | NOMBRE : DELEGA DO HORONAL           |
| Solicitud acogida al Real Decreto-ley 7/2020, de 12 de marzo, por el que se adoptan medidas urgentes para responde | r al impacto económico del COVID-19. |
| Deudas (Claves de liquidación) (Ej: A0260003156002139)                                                             |                                      |
| Deuda1 (Clave de liquidación1)                                                                                     | Importe (Ej: 3500,00) ?              |
| Deuda2 (Clave de liquidación2)                                                                                     | Importe                              |
| Deuda3 (Clave de liquidación3)                                                                                     | Importe                              |
| Deuda4 (Clave de liquidación4)                                                                                     | Importe                              |
| Deuda5 (Clave de liquidación5)                                                                                     | Importe                              |

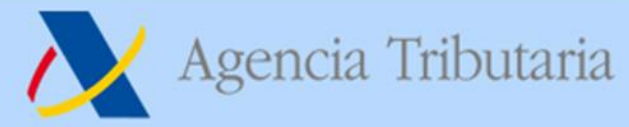

Además de lo anterior, se solicitará la siguiente información:

- Importe
- tipo de garantías (este caso marcar "exención")
- cuenta bancaria de la domiciliación
- número de plazos (rellenar: 1)
- Periodicidad (marcar "no procede")
- fecha del primer plazo (se debe incorporar la fecha correspondiente a contar un periodo de seis meses desde la fecha de fin de plazo ordinario de presentación de la autoliquidación, debiendo finalizar el plazo en día 05 ó 20 (por ejemplo, la autoliquidación mensual de IVA MOD 303 del mes de febrero vence el 30 de marzo, de manera que la fecha a incluir sería 05-10-2020)
- y motivo de la solicitud (escribir "aplazamiento RDL")

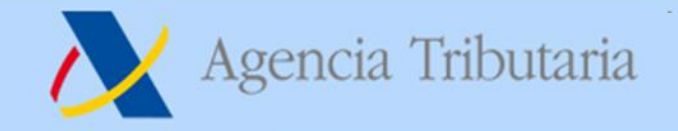

En el apartado de propuesta de pago saldrá el siguiente mensaje: Solicitud acogida al Real Decreto-ley 7/2020, de 12 de marzo, por el que se adoptan medidas urgentes para responder al impacto económico del COVID-19."

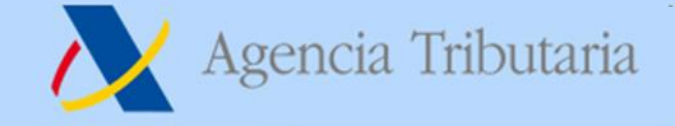

### www.agenciatributaria.es

| Tipo de Garantias Ofrecidas                                                                                                    |                                                                                                |                                                                                     |                                        |           |               |
|----------------------------------------------------------------------------------------------------|------------------------------------------------------------------------------------------------|-------------------------------------------------------------------------------------|----------------------------------------|-----------|---------------|
| Seleccione Modo a Garantizar<br>Exención<br>Dispensa Total<br>Dispensa Parcial<br>Aval Bancario<br>Fianza Personal y Solidaria<br>Hipoteca Inmobiliaria<br>Hipoteca Mobiliaria<br>Orenda con Desplazamiento<br>Depósito en Caja General<br>Seguros de Caución<br>Anotación Preventiva de Emba | rgo                                                                                            |                                                                                     |                                        |           |               |
| Otras Garantias                                                                                                    |                                                                                                |                                                                                     |                                        |           |               |
|                                                                                                    |                                                                                                |                                                                                     |                                        |           |               |
| Cumplimente los datos de domi                                                                                                    | ciliación bancaria (obligatoria                                                                | a desde 1/1/2010)                                                                   |                                        |           |               |
| Cd. Pais Iban<br>ES                                                                                                    | Dígito control Iban                                                                            | Código Entidad                                                                      | Código Sucursal                        | Cuenta DC | Código Cuenta |
| Propuesta de Ρασο<br>Si en la solicitud se ha indica<br>7/2020, y esta solicitud cumpl<br>términos expresados en el ar                                                                                                    | do que la presentación se ac<br>e los requisitos establecidos<br>tículo 14 de dicho Real Decre | oge a lo publicado en el artículo 14<br>por el Real Decreto-Ley, ésta se re<br>to : | del Real Decreto-ley<br>solverá en los |           |               |
| № Plazos                                                                                                    |                                                                                                |                                                                                     |                                        |           |               |
| 1                                                                                                    |                                                                                                |                                                                                     |                                        |           |               |
| ●' ' - No Procede (Si ha solicitad<br>O'M' - Mensual                                                                                                    | o 1 plazo)                                                                                     |                                                                                     |                                        |           |               |
| Hereiner Plazo       dd-mm-aaaa                                                                                                    |                                                                                                |                                                                                     |                                        |           |               |
|                                                                                                    |                                                                                                |                                                                                     |                                        |           |               |
| Motivo de la Solicitud                                                                                                    |                                                                                                |                                                                                     |                                        |           |               |
|                                                                                                    |                                                                                                |                                                                                     |                                        |           |               |
|                                                                                                    |                                                                                                |                                                                                     |                                        |           |               |
|                                                                                                    |                                                                                                |                                                                                     |                                        |           |               |
|                                                                                                    |                                                                                                |                                                                                     |                                        |           |               |

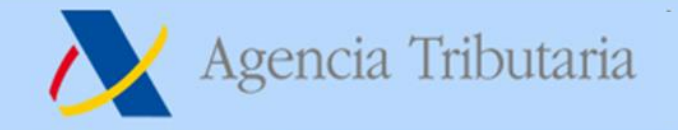

Después pulse "Firmar y enviar" y obtendrá la confirmación del la presentación de la solicitud de aplazamiento.

Y una vez presentada la solicitud es necesario esperar a que el aplazamiento se tramite.

Si la solicitud se ha presentado correctamente saldrá el siguiente mensaje de aviso:

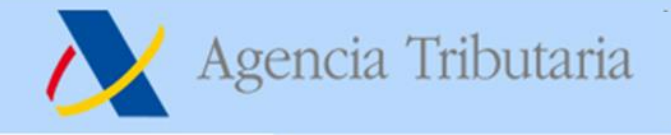

#### DETALLE DE LA SOLICITUD

| Su solicitud de aplazamiento ha sido dada de alta correctamente en el sistema el día :     | a las                | lhoras.                        |                   |
|--------------------------------------------------------------------------------------------|----------------------|--------------------------------|-------------------|
| habiendo seleccionado la opción de Solicitud acogida al Real Decreto-ley 7/2020, de 12     | de marzo, por el q   | ue se adoptan medidas urger    | ntes              |
| para responder al impacto económico del COVID-19.                                          |                      |                                |                   |
| A estos efectos, debe tener en cuenta:                                                     |                      |                                |                   |
| - Si su solicitud cumple los requisitos establecidos en el Real Decreto-ley 7/2020, de 12  | de marzo:            |                                |                   |
| a) No será objeto de inadmisión.                                                           |                      |                                |                   |
| b) El plazo de pago será de 6 meses.                                                       |                      |                                |                   |
| c) No se devengarán intereses de demora durante los primeros 3 meses del aplazamien        | to.                  |                                |                   |
| No obstante lo anterior, para la concesión del aplazamiento es necesario no incurrir en la | as causas de dene    | gación previstas en la norma   | tiva.             |
| - Si no cumple los requisitos previstos en el Real Decreto-ley 7/2020, de 12 de marzo, su  | I solicitud de aplaz | amiento podrá ser objeto,      |                   |
| según corresponda, de inadmisión, denegación o concesión, en los términos y condicion      | es propios de la tr  | amitación ordinaria de los apl | azamientos de pag |
|                                                                                            |                      |                                |                   |

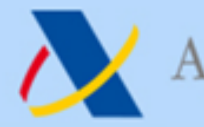

# Agencia Tributaria

www.agenciatributaria.es